- 1. Встановлюється драйвер для принтера на ПК. Драйвера для принтерів можна скачати на сайті **technologic.com.ua**.
- 2. Після встановлення драйвера, відкриваєте утиліту **PrinterSetting**, яка знаходиться в архіві з драйверами.

| Printer Setting Tool |                        |                  |   |        |   | ×   |
|----------------------|------------------------|------------------|---|--------|---|-----|
| Select Communication | Port                   |                  |   |        |   |     |
| C Driver One         | OneNote for Windows 10 |                  |   |        |   |     |
| С сом                | •                      | 19200            | • | NONE   | • |     |
| C ETH Prn            | FE3512 -               | 9100             |   | SEARCH |   |     |
| • USB 1              |                        |                  |   |        | • |     |
| C LPT                |                        |                  |   |        | • |     |
|                      |                        |                  |   |        |   |     |
| Current: USB         |                        |                  |   |        |   |     |
|                      |                        |                  |   |        |   |     |
|                      |                        |                  |   |        |   |     |
|                      |                        |                  |   |        |   |     |
|                      |                        | Charle Dart      |   |        |   |     |
|                      |                        | Check Port       |   |        |   |     |
|                      | 2 En                   | ter Para Setting |   |        |   |     |
| V2 1 1 2019121       |                        |                  |   |        |   | 214 |

3. Принтер повинен визначитись автоматично по **USB**. Якщо принтер підключений через **Ethernet**, потрібно вибрати назву принтера. Після того як принтер знайдено, натискаємо кнопку **Enter Para Setting**.

| Printer Setting Tool            |                                 | ×      |  |  |  |
|---------------------------------|---------------------------------|--------|--|--|--|
| WIFI NET Bluetooth BlackMark    | Download Hardware AirSerial PTP | M. 4 🕨 |  |  |  |
| BT Function Enable BT 2.0       | Enable BT 2.0 And BT 4.0        |        |  |  |  |
| Cutter Function 🗌 Enable Cutter | Enable Cutter                   |        |  |  |  |
| Sensor Function Disable Paper   | Disable Paper Sensor            |        |  |  |  |
| Max Heat Dot 🔲 80               | 80                              |        |  |  |  |
| Heat On Time 🔲 1100             |                                 |        |  |  |  |
| Heat Off Time 🔲 100             |                                 |        |  |  |  |
| USB Function USB Printing S     | pport                           | •      |  |  |  |
| Beep After Cut 🔽 🛛 3 Count      | eepOn 1000 ms BeepOff 500       | ms     |  |  |  |
| Set Print Speed 300             |                                 | •      |  |  |  |
| Set Print Mode 🗌 Mode 0         | Mode 0                          |        |  |  |  |
| Set Cut Mode 🗌 Full Cut + Half  | Full Cut + Half Cut             |        |  |  |  |
| Cover Lock Mode 🔲 Use Cover Loc | Use Cover Lock Mode             |        |  |  |  |
| 4ax Enlargement 🗌 2             | 2                               |        |  |  |  |
| r Step Detection Disable Motor  | Disable Motor Step Detection    |        |  |  |  |
|                                 | Set                             |        |  |  |  |

- 4. Переходимо до пункту Hardware. За змінення параметрів звукового сигналу відповідає пункт Beep After Cut. Для застосування параметрів обов'язково ставимо галочку!!!
- 5. Перше вікно відповідає за кількість сигналів. Якщо поставити «О», сигнал буде відключено. Друге та третє вікно, відповідають за тривалість сигналу.
- 6. Для застосування налаштування натискаємо кнопку **Set**, потім обов'язково перезавантажуємо принтер. Все готово)))